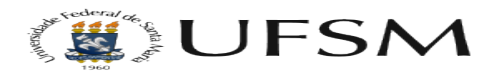

## Como inserir arquivos nas páginas, artigos ou notícias.

## 17/05/2024 16:46:38

## Imprimir artigo da FAQ

|                                                                                                    |                  |                     | iniprinin artigo da l'Aq |
|----------------------------------------------------------------------------------------------------|------------------|---------------------|--------------------------|
| Categoria:                                                                                                    | Multiweb - Sites | Votos:              | 0                        |
| Estado:                                                                                                    | público (todos)  | Resultado:          | 0.00 %                   |
| Idioma:                                                                                                    | pt_BR            | Última atualização: | Qui 16 Jun 13:41:30 2016 |
| S <b>intoma (público)</b><br>O tutorial abaixo visa mostrar os passos que devem ser realizados para que um<br>arquivo no formato link seja inserido na página.                                                                                                    |                  |                     |                          |
| Problema (público)                                                                                                    |                  |                     |                          |
| Solução (público)                                                                                                    |                  |                     |                          |
| Para inserir arquivos nos páginas,artigos ou notícias siga o passo a passo<br>abaixo: Passo 1 - Selecionar o texto que deseja linkar com o arquivo.<br>Passo 2 - Selecionar a opção Insert/EditLink(ícone da corrente) Passo 3 -<br>Selecione Browse(ícone da Página com +)<br>Passo 4 - Selecione Upload(ícone da página com †)<br>Passo 5 - Selecione Browse<br>Passo 6 - Selecione o arquivo desejado, e clica em Abrir Passo 7 -<br>Selecione Upload |                  |                     |                          |
| Passo 8 - Selecione Insert                                                                                                    |                  |                     |                          |
| Passo 9 - Selecione Insert<br>Obs: Não esqueça de clicar em SALVAR/EDITAR.                                                                                                    |                  |                     |                          |
| Caso você não veja seu arquivo publicado pode ser que a cache do site esteja<br>ativada, para isto acesse o endereço com :8080 (dois pontos 8080) após o .br                                                                                                    |                  |                     |                          |
| Exemplo: http://progep.ufsm.br:8080                                                                                                    |                  |                     |                          |
| Substitua progep pelo nome do seu site.                                                                                                    |                  |                     |                          |
|                                                                                                    |                  |                     |                          |